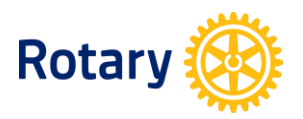

## การแก้ไขปัญหา We're sorry, you have limited access เบื้องต้น สำหรับผู้ใช้งาน My Rotary ด้วย Internet Explorer และ Chrome ในประเทศไทย ้วิธีที่ 2: การลบประวัติการใช้งานอินเตอร์เนต

## Internet Explorer 9 🬔

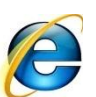

- 1. Sign Out ออกจาก My Rotary
- 2. ที่ Internet Explorer ้ไปที่ <u>Tools (เครื่องมือ)</u> แล้วไปที่ <u>Internet Options (ตัวเลือกอินเตอร์เน็ต)</u>

| tps://www.goo | gle.co.th/?gws_rd=ssl                                                                                                    |                                |                          |
|---------------|----------------------------------------------------------------------------------------------------|--------------------------------|--------------------------|
| ×             | A 4 4 5 8 - 8 -                                                                                                    |                                | *                        |
| Favorites     | ools Help                                                                                                    |                                |                          |
| :view 🛞 M     | Delete browsing history<br>InPrivate Browsing<br>Tracking Protection<br>ActiveX Filtering<br>Diagnose connection problems<br>Reopen last browsing session<br>Add site to Start menu | Ctrl+Shift+Del<br>Ctrl+Shift+P | 'orkday 🦻 FootPrints Loς |
|               | View downloads<br>Pop-up Blocker<br>SmartScreen Filter<br>Manage add-ons                                                                                                    | Ctrl+J                         | T                        |
|               | Compatibility View<br>Compatibility View settings                                                                                                    |                                | ogle                     |
|               | Subscribe to this feed<br>Feed discovery<br>Windows Update                                                                                                    | Þ                              | Thailand                 |
|               | F12 developer tools                                                                                                    |                                |                          |
|               | OneNote Linked Notes<br>Send to OneNote                                                                                                    |                                | I'm Feeling Lucky        |
|               | Internet options                                                                                                    |                                | gle my homepage          |

Google.co.th offered in: ภาษาไทย

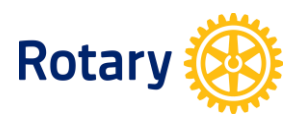

3. เมื่อ Internet Options (ตัวเลือกอินเตอร์เน็ต) ได้เปิดขึ้น ให้ไปที่ <u>Delete...(ลบ...)</u>

| In | ternet O                                                                                | ptions            | and .     |                   |                 |              | ľ       | X     |
|----|-----------------------------------------------------------------------------------------|-------------------|-----------|-------------------|-----------------|--------------|---------|-------|
| ſ  | General                                                                                 | Security          | Privacy   | Content           | Connections     | Programs     | Adva    | nced  |
|    | Home (                                                                                  | To cre            | ate homo  | e page tab<br>com | is, type each a | ddress on it | ts own  | line. |
|    |                                                                                         |                   | Use c     | urrent            | Use defaul      | t Us         | e blani | c     |
|    | Browsi                                                                                  | ng history        |           |                   |                 |              |         |       |
|    | Delete temporary files, history, cookies, saved passwords,<br>and web form information. |                   |           |                   |                 |              | ,       |       |
|    |                                                                                         | De De             | lete brow | sing histo        | ry on exit      |              |         |       |
|    |                                                                                         |                   |           |                   | Delete          | S            | ettings |       |
|    | Search                                                                                  | Chang             | e search  | defaults.         |                 | Se           | ettings |       |
|    | Tabs -                                                                                  | Chang<br>tabs.    | e how w   | ebpages a         | re displayed ir | n Se         | ettings |       |
|    | Appea<br>(                                                                              | rance —<br>Colors | Lan       | guages            | Fonts           | Acc          | essibil | ity   |
|    |                                                                                         |                   |           | (                 | ок 🛛            | Cancel       | A       | pply  |

4. เมื่อหน้าถัดมาได้เปิดขึ้นให้เลือกตามตัวอย่างภาพด้านล่างแล้วคลิกที่ <u>Delete (ลบ)</u> เมื่อการลบข้อมูลได้เสร็จสิ้น แล้ว ให้ Sign In เข้าใช้งาน My Rotary ใหม่อีกครั้ง

| Delete Browsing History                                                                                                    |
|----------------------------------------------------------------------------------------------------|
| <b>Preserve Favorites website data</b><br>Keep cookies and temporary Internet files that enable your favorite<br>websites to retain preferences and display faster.                                                        |
| Temporary Internet files<br>Copies of webpages, images, and media that are saved for<br>faster viewing.                                                                                                    |
| <b>Cookies</b><br>Files stored on your computer by websites to save preferences<br>such as login information.                                                                                                    |
| <b>Fistory</b><br>List of websites you have visited.                                                                                                    |
| Download History<br>List of files you have downloaded.                                                                                                    |
| Form data<br>Saved information that you have typed into forms.                                                                                                    |
| Passwords<br>Saved passwords that are automatically filled in when you sign<br>in to a website you've previously visited.                                                                                                  |
| ActiveX Filtering and Tracking Protection data<br>A list of websites excluded from filtering, and data used by Tracking<br>Protection to detect where websites might be automatically sharing<br>details about your visit. |
| About deleting browsing Delete Cancel                                                                                                    |

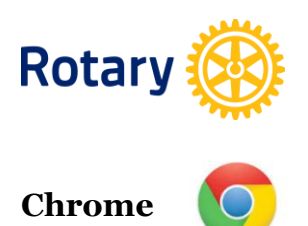

## Sign Out ออกจาก My Rotary ที่ Chrome คลิกตามรูปภาพด้านล่างที่ไฮไลท์ไว้ด้วยสีเหลืองลำดับจากบนลงล่าง

| ×        |                                   |                |                           |                                                                                                    |  |
|----------|-----------------------------------|----------------|---------------------------|----------------------------------------------------------------------------------------------------|--|
|          |                                   |                |                           | the state of the state of the |  |
| User Sto | ories  🛱 JIRA 🙁 My Rotary   My .  | 🛞 Rotary       | แท็บใหม่                  | Ctrl+T                                                                                                    |  |
|          |                                   |                | หน้าต่างใหม่              | Ctrl+N                                                                                                    |  |
|          |                                   |                | หน้าต่างใหม่และไม่ระบุตัว | ตน Ctrl+Shift+N                                                                                                    |  |
|          |                                   |                | บุ็กมาร์ก ▶               |                                                                                                    |  |
|          |                                   |                | แท็บถ่าสุด 🕨              |                                                                                                    |  |
|          |                                   |                | แก้ไข ตัด                 | คัดลอก วาง                                                                                                    |  |
|          |                                   |                | ญ์ท –                     | 100% + 22                                                                                                    |  |
|          |                                   |                | บันทึกหน้าเว็บเป็น        | Ctrl+S                                                                                                    |  |
| Т(       | ) QIC                             |                | ด้นหา                     | Ctrl+F                                                                                                    |  |
|          | Thailand                          |                | พิมพ์                     | Ctrl+P                                                                                                    |  |
|          | สร้างทางลัดไปยังแอปพลิเคชัน       |                | เครื่องมือ                | ۲.                                                                                                    |  |
|          | ส่วนขยาย                          |                | ประวัติการเข้าชม          | Ctrl+H                                                                                                    |  |
|          | ตัวจัดการงาน                      | Shift+Esc      | ดาวน์โหลด                 | Ctrl+J                                                                                                    |  |
| soogle s | ล้างข้อมูลการท่องเว็บ             | Ctrl+Shift+Del | ลงชื่อเข้าใช้ Chrome      |                                                                                                    |  |
| Google   | การเข้ารหัส                       | Þ              | การตั้งค่า                |                                                                                                    |  |
|          | ดุโค้ดต้นฉบับ                     | Ctrl+U         | เกี่ยวกับ Google Chrome   |                                                                                                    |  |
|          | เครื่องมือสำหรับนักพัฒนาชอฟต์แวร์ | Ctrl+Shift+I   | ดวามช่วยเหลือ             | -                                                                                                    |  |
|          | คอนโชล JavaScript                 | Ctrl+Shift+J   |                           |                                                                                                    |  |
|          | ตรวจสอบอุปกรณ์                    |                | ออก                       | Ctrl+Shift+Q                                                                                                    |  |
| _        |                                   |                |                           |                                                                                                    |  |

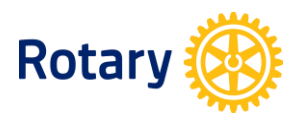

## เมื่อถึงหน้าการล้างข้อมูลการท่องเว็บ ให้เลือกตามรูปภาพด้านล่าง แล้วคลิกที่ <u>ล้างข้อมูลการท่องเว็บ</u> เมื่อการ ลบข้อมูลได้เสร็จสิ้นแล้ว ให้ Sign In เข้าใช้งาน My Rotary ใหม่อีกครั้ง

| ล้างข้อมูลการท่องเว็บ                                                                                                    |  |  |  |  |
|----------------------------------------------------------------------------------------------------|--|--|--|--|
| ลบรายการต่อไปนี้จาก: ดั้งแต่เริ่มต้น 💌                                                                                                    |  |  |  |  |
| 📝 ประวัติการเข้าชมที่เรียกดู                                                                                                    |  |  |  |  |
| 🕑 ประวัติการดาวน์โหลด                                                                                                    |  |  |  |  |
| 🗹 คุกกี้และข้อมูลอื่นๆ ของไซต์ และข้อมูลปลั๊กอิน                                                                                          |  |  |  |  |
| 🕑 รูปภาพและไฟล์ในแคช                                                                                                    |  |  |  |  |
| 🗌 รหัสผ่าน                                                                                                    |  |  |  |  |
| 📃 ข้อมูลฟอร์มที่ป้อนอัตโนมัติ                                                                                                    |  |  |  |  |
| 📃 ข้อมูลแอปที่โฮสต์                                                                                                    |  |  |  |  |
| 🗌 ใบอนุญาตเนื้อหา                                                                                                    |  |  |  |  |
| <u>เรียนรู้เพิ่มเดิม</u> ยกเลิก                                                                                                    |  |  |  |  |
| <mark>การตั้งค่าเนื้อหา</mark> แล <mark>ะ เครื่องมือค้นหา ที่</mark> บันทึกไว้จะไม่ถูกล้างออกไป และอาจส่งผลกับลักษณะ<br>การท่องเว็บของคุณ |  |  |  |  |